## 搜尋SPA300/SPA500系列IP電話上的本地目錄

## 目標

SPA300/SPA500系列IP電話有一個選單介面,用於搜尋本地網路中電話的分機號。「本地目錄」可通過人員的名字和姓氏進行搜尋,並顯示找到的所有匹配項的分機號。

本文檔介紹如何在SPA300/SPA500系列IP電話上搜尋本地目錄。

## 適用裝置

·SPA300系列IP電話

·SPA500系列IP電話

## 逐步程序

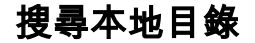

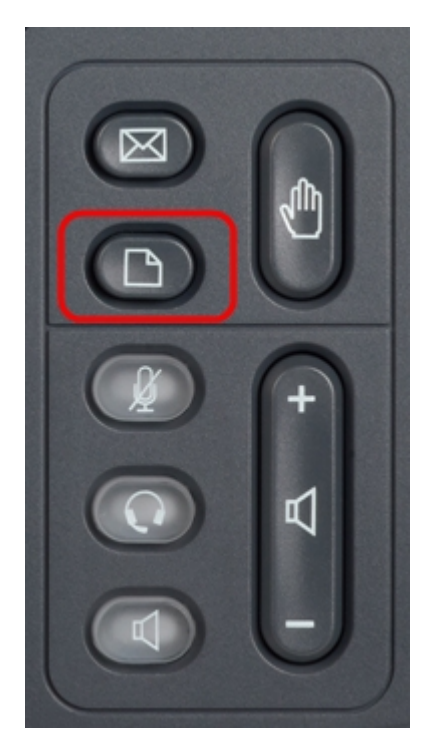

步驟1.按IP電話上的Setup按鈕以顯示Setup選單。

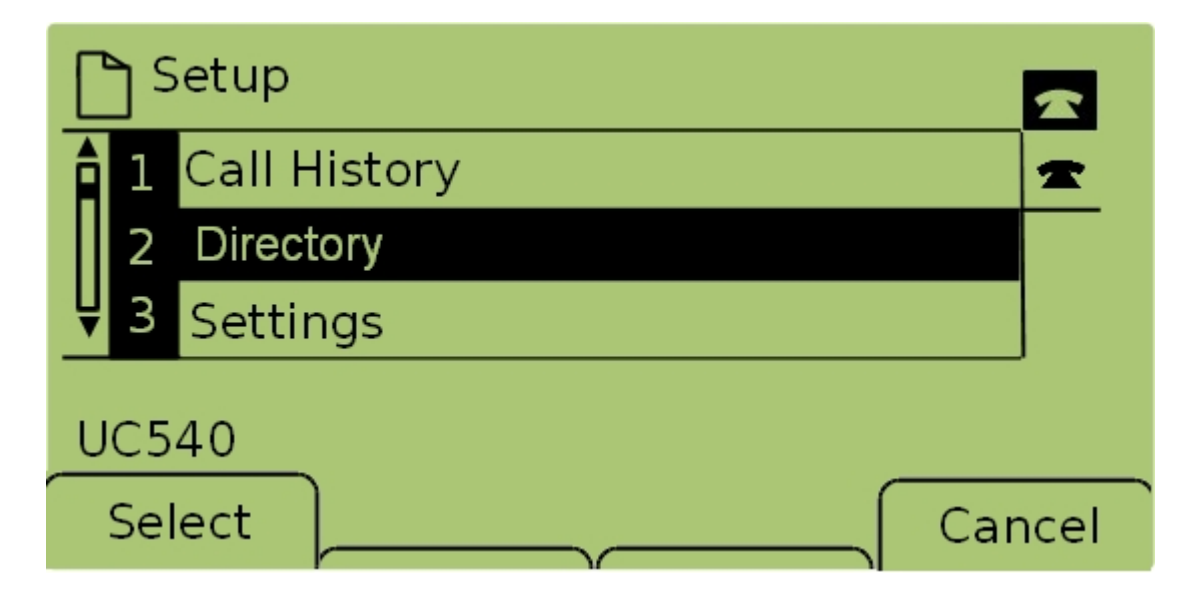

步驟2.選擇Directory並按Select,或按2以顯示Local Services選單。

| 🗅 Local Services        |       |
|-------------------------|-------|
| 1 Local Directory       | Ŧ     |
| 2 Local Speed Dial      |       |
| Ų 3 Personal Speed Dial |       |
| UC540                   |       |
| Select C                | ancel |

步驟3.選擇Local Directory並按Select,或按1以顯示Local Directory Search畫面。

| Local Directory Search |    |       |        |
|------------------------|----|-------|--------|
| Last Name: Perso       |    |       | -      |
| First Name:            |    |       |        |
| mno 6 M N O            |    |       |        |
| Submit                 | << | Clear | Cancel |

步驟4.在「姓氏」欄位中輸入要搜尋人員的姓氏,方法是按該字母的相應鍵。重複按該鍵以選 擇所需字母。

**附註**:將「姓氏」欄位留空,僅按名字搜尋。輸入更少的字母以擴大搜尋範圍。

| Local Directory Search |    |       |        |  |
|------------------------|----|-------|--------|--|
| Last Name: Person      |    |       |        |  |
| First Name: Person     |    |       |        |  |
| mno 6 M N O            |    |       |        |  |
| Submit                 | << | Clear | Cancel |  |

步驟5.使用導航鍵導航至「名字」欄位。在「名字」欄位中輸入要搜尋人員的名字,方法是按 該字母的相應鍵。重複按該鍵以選擇所需字母。

**附註**:將「名字」欄位留空,僅按姓氏搜尋。輸入更少的字母以擴大搜尋範圍。

| Local Directory Search |       |        |  |
|------------------------|-------|--------|--|
| Last Name: Person      |       |        |  |
| First Name: Person     |       |        |  |
| Enter search criteria  |       |        |  |
| Submit <<              | Clear | Cancel |  |

步驟6.按**Submit**按給定的名字和姓氏搜尋本地目錄。如果找到任何匹配項,*CME Services*螢 幕將會開啟。

| CME Se              | ervices  |      | ~      |
|---------------------|----------|------|--------|
| 1 Perso<br>123      | n1       |      | -      |
| <b>₽</b> 2 Perso    | n2       |      |        |
| Records 1 to 2 of 2 |          |      |        |
| Dial                | EditDial | Next | Cancel |

步驟7.顯示找到的每個匹配的名稱和分機號。使用導航鍵上下滾動檢視每個條目。